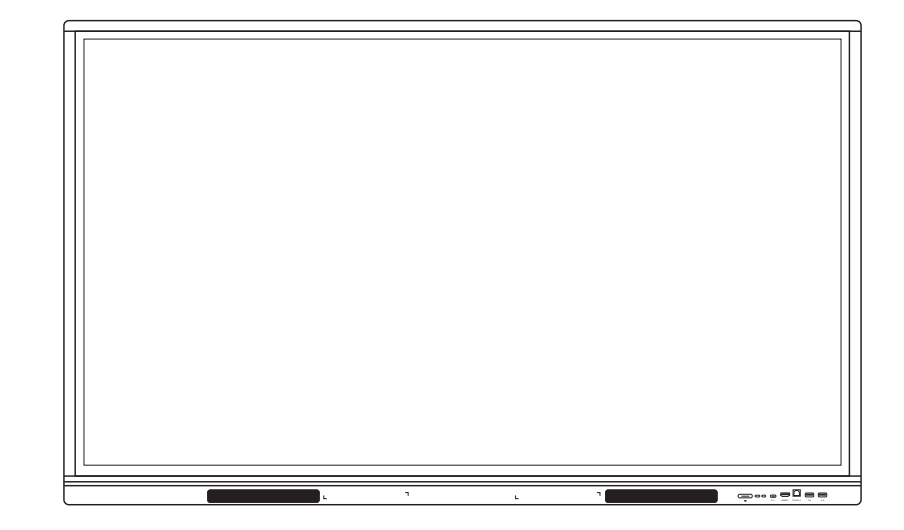

# ARMER BOARD INTERACTIVE DISPLAY

**USER MANUAL** 

#### NOTE -

All the pictures in this manual are for reference only, subject to our available products.

# CONTENTS

| SAFETY WARNING         | 01 |
|------------------------|----|
| FCC STATEMENT          | 03 |
| FCC WARNING            | 03 |
| CONTROL PANEL          | 04 |
| CONNECTION AND SETTING | 08 |
| SIMPLE TROUBLESHOOTING | 10 |
| MAINTENANCE            | 13 |

# Safety Warning

- Before operating, please read this manual thoroughly, and keep it for future reference.
- Image shown in this manual is indicative only. There may be differences between the pictures and the actual product, please prevail in kind.

#### Placement

- DO NOT put heavy objects on top of the unit.
- DO NOT put the unit near appliances that generate magnetic fields.
- DO NOT expose the unit to direct sunlight and other sources of heat.
- DO NOT place the unit on an unstable cart, stand, tripod, bracket, table, or shelf.
- DO NOT put any liquid near or on the unit, make sure do not spill any liquid inside the unit.

# **Power Supply**

- Please keep power cable from physical or mechanical damage.
- Please check and ensure AC source is connected with the ground.
- This power cable comes with the device exclusively for this device only.
- Please unplug power supply when the weather is thunder-storm or lightning.
- Check that the unit's operating voltage is identical with your local power supply.
- Please use the original power cable from the accessory bag, don't modify or lengthen it.
- Please unplug power supply, when there is nobody home or the unit will be in idle for a long time.

# **LED Screen**

- Unplug the power cable before cleaning.
- Clean the screen with a soft, dustless and dry cloth.
- $\cdot\,$  For deep clean, please contact an authorized service center.
- $\cdot\,$  Never use water or the spray type detergent to clean the unit.
- Never use any other hard or sharp object to replace the touch pen.
- Better for the panel lifetime and the display performance, do not display high brightness image for long time.

# Temperature

- $\cdot\,$  Normal operating temperature is 0  $\sim$  40  $^\circ\!\mathrm{C}$  .
- DO NOT place the unit near or over a radiator or a heater.
- If your unit is suddenly moved from a cold to a warm place, please unplug the power cable and do not turn it on at least 2 hours, making sure the moisture inside the unit is all evaporated.

# Humidity

- DO NOT expose the unit in rain, or place in high humidity area.
- Please make sure indoor environment is dry and cool.
- Normal operating humidity is 10%~90% RH.

# Ventilation

- Please put the unit in a well- ventilated place, so the heating can be released easily.
- Ensure that the unit has enough space for ventilation. Space requirement: left, right and back >10 cm, top > 20 cm.

# Earphone

- Before using earphone, please turn down the volume in advance.
- Using the earphone to listen loud sound for a long time might affect the hearing.

# Standby

• It will enter standby mode but not turn off the unit after press the standby key.

# Battery

- Please make sure the battery gets proper disposal or recycle after using.
- Please keep the battery away from kids and don't throw the battery into fire.
- $\cdot$  Caution risk of fire or explosion if the battery is replaced by an incorrect type.

# **Notes for Cleaning**

• There are vents on back cover, please do not use any liquid or spray directly during cleaning.

# **Power Switch Status Signs**

• "I" means power on, "O" means power off.

# **Notes for Maintenance**

• This machine can only be maintained by certified engineer.

#### **FCC** Statement

- This equipment has been tested and found to comply with the limits for a Class B digital device, pursuant to part 15 of the FCC Rules. These limits are designed to provide reasonable protection against harmful interference in a residential installation. This equipment generates, uses and can radiate radio frequency energy and, if not installed and used in accordance with the instructions, may cause harmful interference to radio communications. However, there is no guarantee that interference will not occur in a particular installation. If this equipment does cause harmful interference to radio or television reception, which can be determined by turning the equipment off and on, the user is encouraged to try to correct the interference by one or more of the following measures:
- Reorient or relocate the receiving antenna.
- Increase the separation between the equipment and receiver.
- Connect the equipment into an outlet on a circuit different from that to which the receiver is connected.
- Consult the dealer or an experienced radio/TV technician for help.

#### FCC Warning

- This device complies with Part 15 of the FCC Rules. Operation is subject to the following two conditions:
- (1) this device may not cause harmful interference, and (2) this device must accept any interference received, including interference that may cause undesired operation.

#### **Control Panel**

1.Prepare to Install

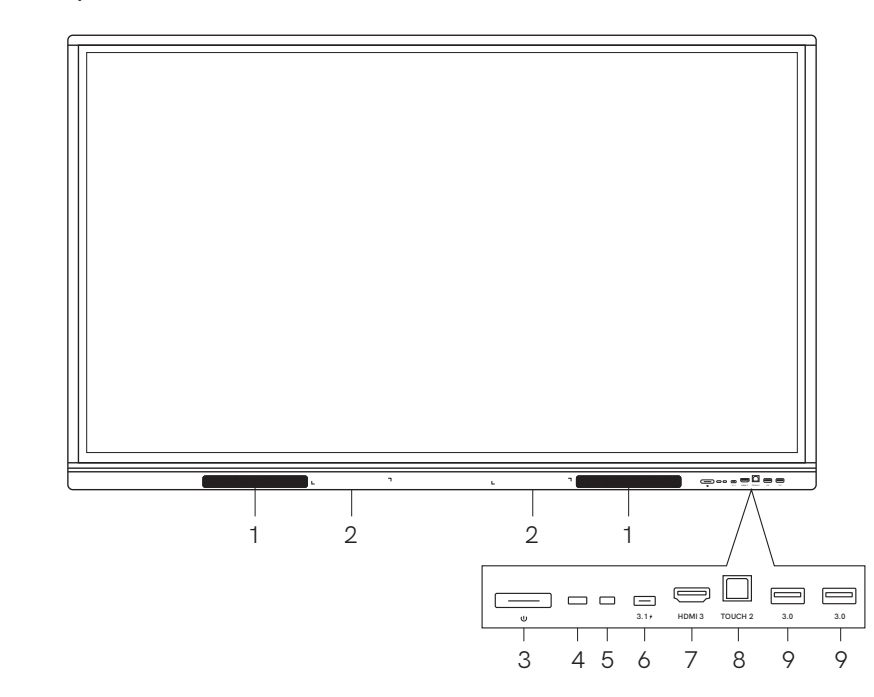

| Number | ltems                              | Function description                                                              |
|--------|------------------------------------|-----------------------------------------------------------------------------------|
| 1      | Loudspeake r                       | Amplify audio                                                                     |
| 2      | Magnetic zone                      | Area for placing the absorptive magnetic pen.                                     |
| 3      | Ċ                                  | Tap to enter energy-saving,<br>press at least 2 seconds to enter<br>standby mode. |
| 4      | Remot e control<br>signal receiver | Receive the remote signal.                                                        |

| Number | ltems        | Function description                                                                                                    |
|--------|--------------|----------------------------------------------------------------------------------------------------|
| 5      | Light Sensor | Identify the brightness of ambient light.                                                                                                    |
| 6      | 3.1          | Support charging, data trans-<br>mission, extension for audio<br>and video output interface, etc.<br>Note:The maximum rated power<br>of the USB Type - C port of this<br>product is 65 W. When using this<br>port to charge electronic<br>devices, the charging power of<br>the electronic device cannot<br>exceed the rated power of this<br>port. If the charging power of the<br>electronic device exceeds the<br>rated charging power of this<br>port, please Do not directly<br>use this port for charging. |
| 7      | HDMI 3       | High-definition multimedia<br>interface signal input, connect to<br>devices with HDMI output<br>interface ( personal computer<br>with HDMI output, set-top box,<br>or another video device).                                                                                                    |
| 8      | TOUCH 2      | Touch signal output to the external computer.                                                                                                    |
| 9      | 3.0          | Connect USB devices such as<br>mobile hard disk, U disk, USB<br>keyboard and mouse, USB<br>drives, etc.                                                                                                    |

#### 2. Terminal Interface

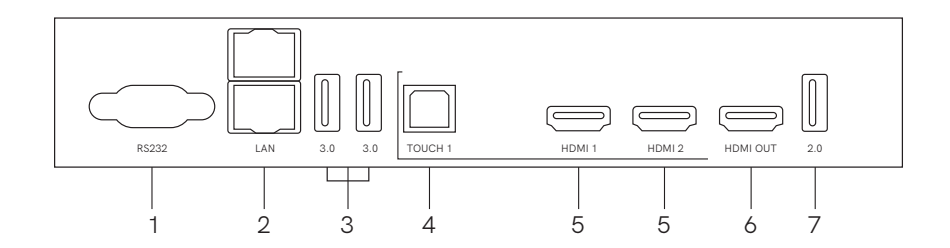

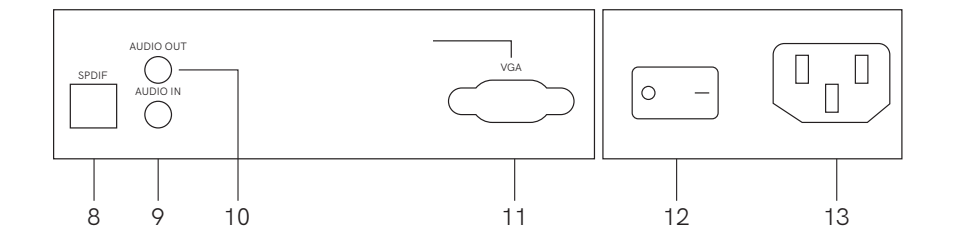

| Number | ltems   | Function description                                                                                     |
|--------|---------|----------------------------------------------------------------------------------------------------|
| 1      | RS23 2  | Serial interface, used for mutual transfer of data between devices.                                      |
| 2      | LAN     | Connect RJ45 terminals.                                                                                  |
| 3      | 3.0     | Connect USB devices such as<br>mobile hard disk, U disk, USB<br>keyboard and mouse, USB-<br>drives, etc. |
| 4      | TOUCH 1 | Touch signal output to the external computer.                                                            |

| Number | Items      | Function description                                                                                                    |
|--------|------------|----------------------------------------------------------------------------------------------------|
| 5      | HDMI IN    | High-definition multimedia<br>interface signal input, connect to<br>devices with HDMI output<br>interface (personal computer with<br>HDMI output, set-top box, or<br>another video device). |
| 6      | HDMI OUT*  | Connect to the devices with HDMI input function.                                                                                                    |
| 7      | 2.0        | Connect USB devices such as<br>mobile hard disk, U disk, USB<br>keyboard and mouse, USB<br>drives, etc.                                                                                     |
| 8      | SPDIF      | Carry multichannel sound via optical signals.                                                                                                    |
| 9      | AUDIO IN   | External computer audio input.                                                                                                    |
| 10     | AUDIO OUT  | Audio output to the external speaker.                                                                                                    |
| 11     | VGA        | External computer image input.                                                                                                    |
| 12     | AC SWITC H | To open or shut down AC power<br>supply. "I" means power on,<br>"O"means power off.                                                                                                    |
| 13     | AC IN      | AC power input, connect AC power supply.                                                                                                    |

Note: [ \* ] indicates that this terminal is optional.

# **Connection and Setting**

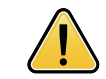

For the safety of you and the machine, please do not connect any power plug before connection.

#### 1. External Computer and Touch Connection

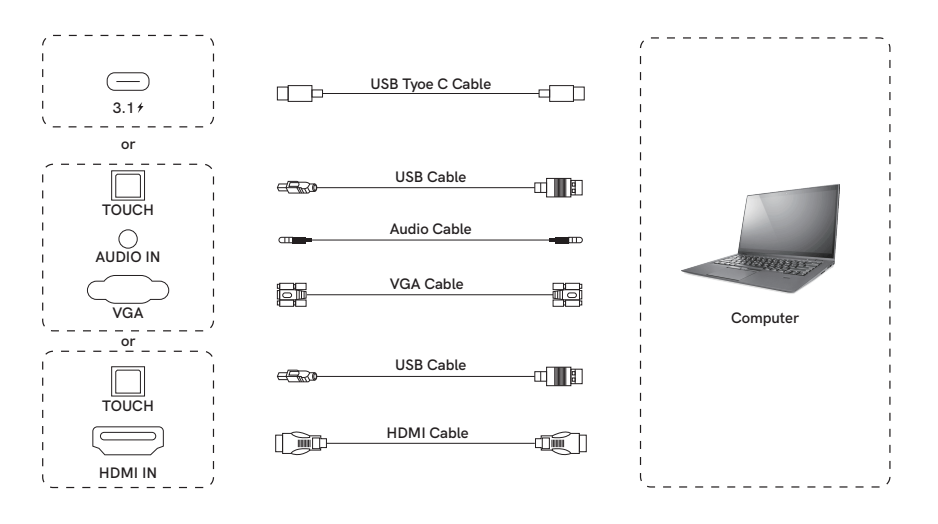

1.1 Use USB Type - C cable to connect the computer(Or use VGA cable to connect to VGA output port of external computer, and meanwhile use headphone audio cable to connect to external computer audio output interface and use USB cable to connect to external computer USB port. Or use HDMI cable to connect to HDMI output port of external computer and use USB cable to connect to external computer and use USB cable to connect to EXTERNAL COMPUTER COMPUTER

1.2 After cable connection, plug in power cord, and switch power on.

1.3 Start external computer.

1.4 Press  $\bigcirc$  key, and the equipment is power on.

1.5 Switch the input source to the USB Type - C/ VGA/ HDMI channel in the main menu.

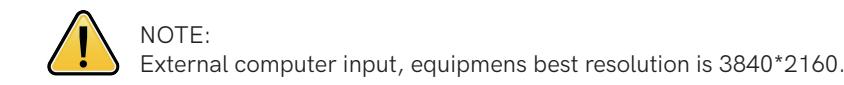

#### Recommended computer configuration :

#### 1 GB Available Hard Drive

2.0 GHz Processor, 1 GB Memory More than 256 color display cards USB Type - C/ VGA OUT / HDMI OUT, Audio- OUT, USB Interface

#### Support Resolution :

800 × 600, 1024 ×768, 1920 × 1080, 3840 × 2160

#### 2. Audio and Video Equipment

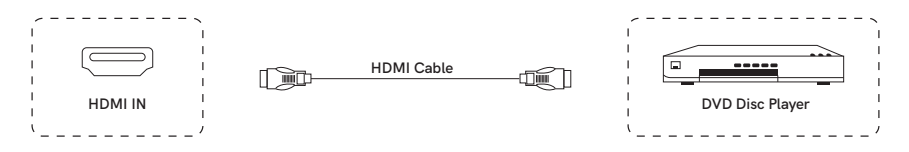

- 2.1 Use HDMI cable to connect audio and video equipment with HDMI output.
- 2.2 After cable connection, plug in power cord, and switch power on.
- 2.3 Press 🕛 to turn equipment on.
- 2.4 Switch the input source to the HDMI channel in the main menu.

#### 3. Audio and Video Equipment

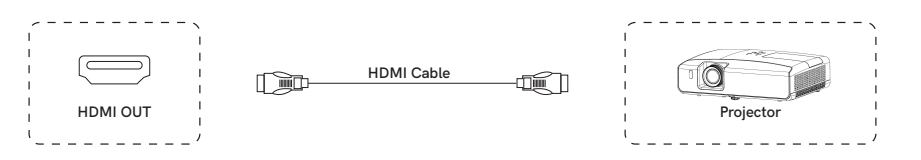

- 3.1 Use HDMI cable to connect audio and video equipment with HDMI input.
- 3.2 After cable connection, plug in power cord, and switch power on.
- 3.3 Press 0 to turn equipment on.

#### 4. RS232 Connection

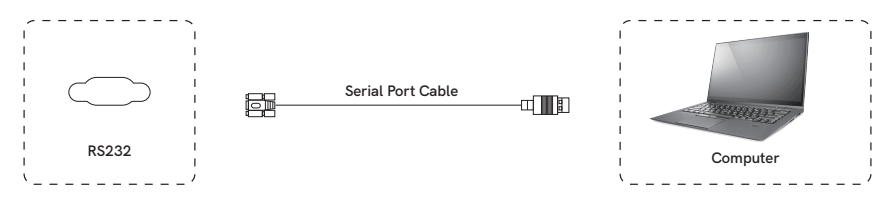

After using serial port cable to connect central control equipment and machine, certain function of the machine can be controlled via central control equipment, such as: machine ON/ OFF, and adjustment of sound volume, etc.

#### 5. LAN Connection

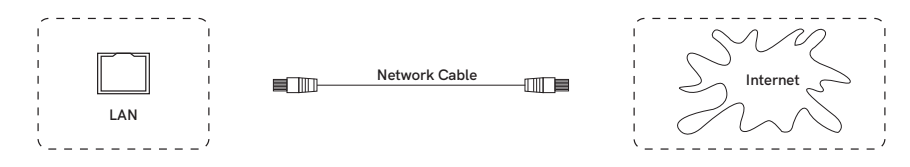

#### 6. USB Connection

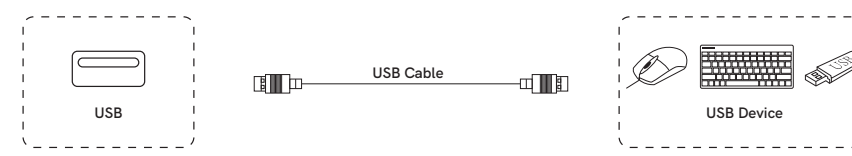

#### 7. AUDIO OUT Connection

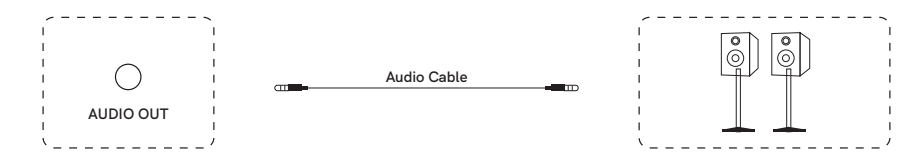

# Simple Troubleshooting

# Machine Fails to Work Normally

| Remote control failure             | Check whether there are other objects<br>between remote control and equipment<br>control receiving window, thus leading to<br>failure of remote control.                                        |
|------------------------------------|----------------------------------------------------------------------------------------------------|
|                                    | Check whether the battery electrode in the remote control is correct.                                                                                                    |
|                                    | Check whether remote control needs to replace battery.                                                                                                    |
| Machine automatically<br>shut down | Whether set sleep or not.                                                                                                    |
|                                    | Check whether there is sudden power outage.                                                                                                    |
|                                    | The system will automatically shut down if<br>the interactive intelligent. Panel's exter-<br>nal channel loses signal for 5 minutes.<br>Please check the input and connection of<br>the signal. |

## PC Mode

| Signal out of range                         | Check whether display is set correctly.                                          |
|---------------------------------------------|----------------------------------------------------------------------------------|
|                                             | Check whether resolution is the best resolution.                                 |
|                                             | Adjust line and field synchronization in menu.                                   |
| Background has vertical<br>lines or streaks | Select automatic correction in menu.<br>Adjust clock and phase position in menu. |

| Image lack of color, color<br>is incorrect | Check whether VGA is not well connected or has quality problem. |
|--------------------------------------------|-----------------------------------------------------------------|
|                                            | Adjust chromatic and brightness or contrast in menu.            |
| Display format that is not supported       | Select automatic correction in menu.                            |
|                                            | Adjust clock and phase position in menu.                        |

#### **Touch Function**

| Touch function invalid        | Check whether the size of article touched is comparable with finger. |
|-------------------------------|----------------------------------------------------------------------|
| Touch positioning not correct | Check whether touch pen is facing the screen.                        |

# Video Function Can't Work Normally

|                                                              | Check whether the machine is started state.                                                                                                 |
|--------------------------------------------------------------|----------------------------------------------------------------------------------------------------|
| No picture and no sound                                      | Check whether signal wire is well plugged, whether INPUT is corresponding to it.                                                            |
|                                                              | If in internal computer mode, check whether internal computer is started.                                                                   |
| With horizontal or<br>vertical stripes or<br>image dithering | Check whether signal wire is well<br>connected.Check whether other electronic<br>equipment or power tools are placed<br>around the machine. |
| No color, color is weak,                                     | Adjust chromatic and brightness or contrast in menu.                                                                                        |
| or image is weak                                             | Check whether signal wire is well connected.                                                                                                |

#### Audio Function Can't Work Normally

|                               | Check whether mute button is pressed for mute.                             |
|-------------------------------|----------------------------------------------------------------------------|
| With image but without sound  | Press VOL + / - to adjust volume.                                          |
|                               | Check whether audio line is connected correctly.                           |
| Only one speaker<br>has sound | Adjust sound balance in menu.                                              |
|                               | Check whether computer sound control panel only sets up one sound channel. |
|                               | Check whether audio line is connected correctly.                           |
| HDMI output without sound     | Check whether connect external device.                                     |

#### Maintenance

- Proper maintenance can avoid many early faults and regular careful cleaning can make machine brand new.
- Please unplug power plug before cleaning and maintenance, to prevent electric shock.

#### **Clean Screen**

- Please mix and stir even a little fabric softener or tableware detergent with alcohol.
- $\cdot\,$  Please use a soft cloth to be completely soaked in the mixture.
- Please take out cloth and twist to half dry state to wipe machine screen.
- Repeat for several times, pay attention not to squeeze water flow into machine when wiping machine.

# **Clean Face Frame**

• Please use dry, soft, lint-free cloth to wipe front frame.

# No Use of Machine for A Long Time

• In case of no use of machine for a long time, such as holiday, please make sure to unplug the plug to prevent any possible dangers caused by power supply ripple from lightning.

# Intelligentes Konferenz- Tablet Bedienungsanleitung

# I. Anschlüsse und Funktionen

Alle Abbildungen in dieser Bedienungsanleitung dienen nur als Referenz. Das eigentliche Produktist maßgebend.

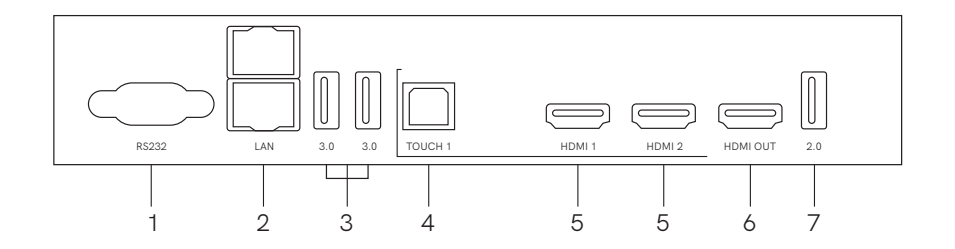

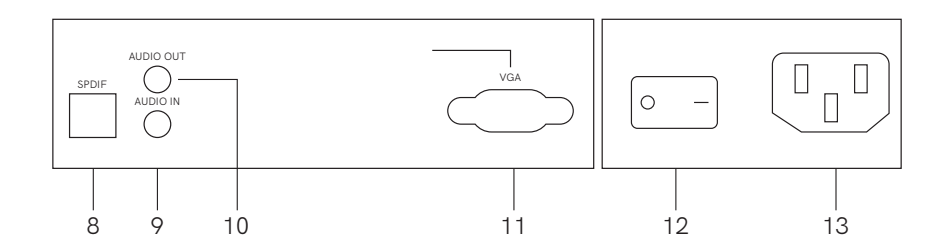

| SN | Anschlüsse             | Funktionsbeschreibung                                                                                                    |
|----|------------------------|----------------------------------------------------------------------------------------------------|
| 1  | R\$232                 | Anschluss für zentrale Steuereinheit<br>mit RS232 -Schnittstelle                                                                                                    |
| 2  | LAN                    | Netzwerkschnittstelle, Anschluss für<br>RJ45- Klemme                                                                                                    |
| 3  | 3.0                    | Anschluss für USB-Geräte, z.B.<br>mobile Festplatte, USB-Stick,<br>USB-Tastatur und - Maus                                                                                |
| 4  | TOUCH                  | Schnittstelle für Ausgang von<br>Berührungssignalen                                                                                                    |
| 5  | HDMI IN                | HDMI-Signaleingang (High<br>Definition Multimedia Interface)<br>zum Anschluss an einen Comput-<br>er, eine Decoder-Box oder ein<br>anderes Videogerät mit<br>HDMI-Ausgang |
| 6  | HDMI OUT<br>(Optional) | HDMI-Signalausgang (High<br>Definition Multimedia Interface)<br>zum Anschluss an Displaygeräte<br>mit HDMI-Eingang                                                        |
| 7  | 2.0                    | Anschluss für USB-Geräte, z.B.<br>mobile Festplatte, USB-Stick,<br>USB-Tastatur und - Maus                                                                                |
| 8  | SPDIF                  | Übertragung vom Mehrkanal-Ton<br>über optische Signale                                                                                                    |
| 9  | AUDIO IN               | Anschluss für Geräte mit<br>Audio-Ausgang                                                                                                    |
| 10 | AUDIO OUT              | Anschluss für Geräte mit<br>Audio-Eingang                                                                                                    |

| SN | Anschlüsse   | Funktionsbeschreibung                                                                                                    |
|----|--------------|----------------------------------------------------------------------------------------------------|
| 11 | VGA          | Schnittstelle zur Bildeingabe                                                                                               |
| 12 | Netzschalter | Kippschalter zum Ein- und<br>Ausschalten der AC -Stromver-<br>sorgung. "I" steht für Einschalten<br>und "O" für Ausschalten |
| 13 | Steckdose    | AC-Eingang, Anschluss an AC-<br>Stromversorgung                                                                             |

#### II. Einfache Fehlerbehebung

#### 1. Automatische Abschaltung

Prüfen Sie, ob der Kanal, auf dem sich die Eingangsquelle befindet, in Ordnung bleibt. Bei fehlendem Signal erfolgt eine automatische Abschaltung. Prüfen Sie, ob die Stromversorgung stabil bleibt.

#### 2. Die Anzeigenleuchte leuchtet nicht

Prüfen Sie, ob die Stromversorgung gewährleistet ist. Prüfen Sie, ob der mechanische Schalter des Flachbildschirms ordnungsgemäß funktioniert.

#### 3. Die Berührungen werden nicht richtig erkannt

Prüfen Sie, ob der Berührungsstift oder der Finger 90 Grad senkrecht steht. Prüfen Sie, ob noch andere Gegenstände mit dem Bildschirm in Berührung kommen, z. B. kleine Papierstreifen, Ärmel.

# Tabletted'affichage intel ligentepourconférence Mode d' emploi

# l Fonction du terminal

Toutes les images de ce mode d'emp loi sont à titre indicatif et sont sujettes à une utilisation réelle

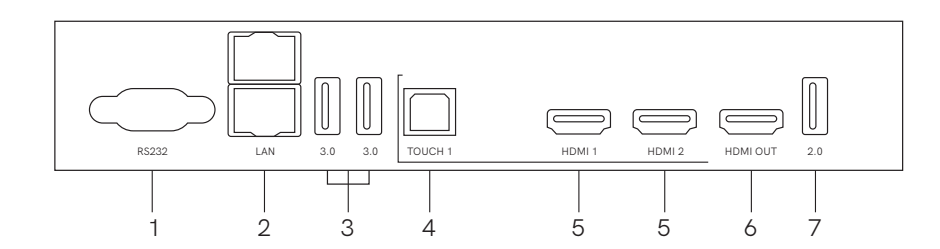

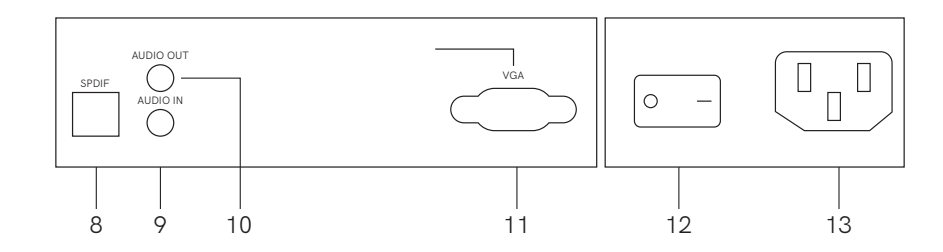

| N°Série | Désignation                | Description de Fonction                                                                                                    |
|---------|----------------------------|----------------------------------------------------------------------------------------------------|
| 1       | R\$232                     | Connexion à des dispositifs de<br>contrôle central équipés de<br>l'interface RS232                                                |
| 2       | LAN                        | Interface réseau, connexion au<br>terminal RJ45                                                                                   |
| 3       | 3.0                        | Connexion à des périphériques<br>USB tels que disque dur<br>mobile, clé USB, clavier et<br>souris USB, etc.                       |
| 4       | ТОИСН                      | Sortie pour l'interface du<br>commande tactile                                                                                    |
| 5       | ENTRÉE HDMI                | Entrée pour l'interface<br>multimédia HD, pour les<br>ordinateurs, les décodeurs ou<br>autres appareils vidéo avec<br>sortie HDMI |
| 6       | SORTIE HDMI<br>(optionnel) | Sortie pour l'interface<br>multimédia HD, pour les<br>dispositifs d'affichage avec<br>entrée HDMI                                 |
| 7       | 2.0                        | Connexion à des périphériques<br>USB tels que disque dur<br>mobile, clé USB, clavier et<br>souris USB, etc.                       |
| 8       | SPD IF                     | Transmission du son multicanal<br>par lumière                                                                                     |
| 9       | ENTRÉE AUDIO               | Connexion à des appareils avec<br>sortie audio                                                                                    |
| 10      | SORTIE AUDIO               | Connexion à des appareils avec<br>entrée audio                                                                                    |

| N°Série | Désignation      | Description de Fonction                                                                                                    |
|---------|------------------|----------------------------------------------------------------------------------------------------|
| 11      | VGA              | Interface d'entrée d'image                                                                                                    |
| 12      | Interrupteur     | Interrupteur d'alimentation pour<br>allumer et éteindre<br>l'alimentation en courant<br>alternatif (AC) de la tablette,<br>"I" pour allumer, "O" pour<br>éteindre. |
| 13      | Prise électrique | AC-Eingang, Anschluss an AC-<br>Stromversorgung                                                                                                    |

# ll Dépannage rapide

#### 1. Arrêt automatique

Vérifiez l'accès de la source d'entrée, l'absence de signal provoquera un arrêt automatique. Vérifiez la stabilité de l'alimentation électrique

#### 2. Le témoin lumineux reste éte int

*Vérifiez sil'alimentation électrique fonctionne normalement Vérifiez sil'interrupteur mécanique de la tablette fonctionne normalement* 

#### 3. Imprécision du toucher

Vérifiez que le stylo tactile ou le doigt est à 90 degrés de la verticale. Vérifiez qu'aucun autre objet ne touche l'écran, par exemple de petits morceaux de papier ou la manche.

# pantal la plana intel igente para conferenc ias Manua l de usuar io

#### l . Funció nd epuerto

Todas las figuras de este manual son solo de referencia y prevalecerá el producto real.

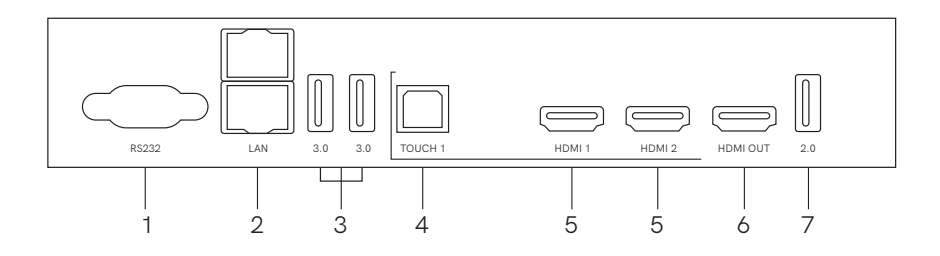

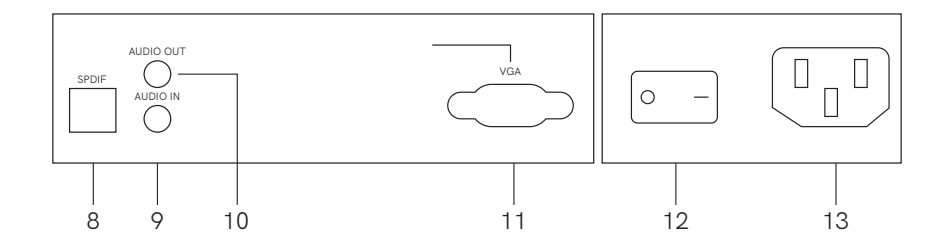

| Número | item                    | Descripción de funciones                                                                                                    |
|--------|-------------------------|----------------------------------------------------------------------------------------------------|
| 1      | RS232                   | Conexión de un dispositivo de<br>control central con una interfaz<br>RS232                                                                   |
| 2      | LAN                     | Interfaz de red, conectar al<br>terminal RJ45                                                                                                |
| 3      | 3.0                     | Conecte dispositivos USB, como<br>disco duro móvil, disco U,<br>teclado y ratón USB, etc.                                                    |
| 4      | ТОИСН                   | Interfaz de salida de se ñal<br>táctil                                                                                                    |
| 5      | HDMI IN                 | Entrada de señal de interfaz<br>multimedia de alta definición,<br>conéctese a un ordenador, STB<br>u otro equipo de vídeo con<br>salida HDMI |
| 6      | HDMI OUT<br>(OPCIO NAL) | Interfaz de salida de se ñal<br>multimedia de alta definición,<br>conéctese al equipo de<br>visualización con entrada HDMI                   |
| 7      | 2.0                     | Conecte dispositivos USB, como<br>disco duro móvil, disco U,<br>teclado y ratón USB, etc.                                                    |
| 8      | SPD IF                  | Transmisión de sonido multica-<br>nal a través de señal óptica                                                                               |
| 9      | AUDIO IN                | Conectar a un dispositivo con<br>salida de audio                                                                                             |
| 10     | AUDIO OUT               | Conexión a un dispositivo con<br>capacidad de entrada de audio                                                                               |

| Número | item                      | Descripción de funciones                                                                                                    |
|--------|---------------------------|----------------------------------------------------------------------------------------------------|
| 11     | VGA                       | Interfaz de entrada de imagen                                                                                                    |
| 12     | Interruptor<br>de aparato | Interruptor de encendido para<br>encender o apagar la<br>alimentación de CA de toda la<br>máquina, "I" significa estado de<br>encendido, "O" significa estado<br>de apagado |
| 13     | Toma de<br>corriente      | Entrada de alimentación de<br>CA,conectar a la alimentación<br>de CA                                                                                                    |

#### ll. soluciones de problemas sencillas

#### 1. Apagad oautomático

Verifique el canal donde se encuentra la fuente de entrada. Si no hay ninguna seial, se provocará el apagado automático. Comprobar la estabilidad de la fuente de alimentación.

#### 2. La luz indicadora no se enciende

Compruebe si la fuente de alimentación es normal. Compruebe si el interruptor mecánico de la pantalla es normal.

#### 3. posicionamient otáct i limpreciso

Compruebe si el lápiz óptico o el dedo están a 90 grados en vertical.Compruebe si hay otros objetos tocando la pantalla, como papeles pequeios, mangas de ropa.

# System

| Dual system switching |              |
|-----------------------|--------------|
| CPU                   | 4 cores      |
| Operation system      | Android 11.0 |
| RAM                   | 4GB          |
| SSD                   | 32GB         |
| Operation system      | Windows10    |
| RAM                   | 8GB          |
| SSD                   | 258GB        |
| Single System         |              |
| CPU                   | 4 cores      |
| Operation system      | Android 11.0 |
| RAM                   | 4GB          |
| SSD                   | 32GB         |

# Screen

| Resolution          | 3840×2160     |
|---------------------|---------------|
| Blacklight type     | DLED          |
| Lamination process  | Zero fit      |
| Viewing angle       | 178° (H/V)    |
| Color depth         | 1.07B (10bit) |
| Color gamut         | NTSC 72%      |
| Screen refresh rate | 60Hz          |
| Touch points        | 20 points     |

# Projection

| Projection method                | Projection code; HDMI wired projection; Di-link                           |
|----------------------------------|---------------------------------------------------------------------------|
| Projection effect                | Support 4K wired projection; wireless projection                          |
| Projection client support system | Windows10 /Windows 8/Windows 7/<br>Windows XP/Android/Linux/Mac OS/Chrome |
| Cast annotation                  | Support                                                                   |
| Reverse control                  | Support                                                                   |

# Components

| Smart board           | 1 set                                                                   |
|-----------------------|-------------------------------------------------------------------------|
| Stylus                | 2 sticks                                                                |
| Supporting cable      | 2*3 meters power cord                                                   |
| Di-link               | USB interface                                                           |
| Mobile stand Optional | Armer smart board product interfaces meet VESA standard                 |
| Wall mount            | Free equipment(Armer smart board product interfaces meet VESA standard) |

# Speakers

| Frequency domain | 180Hz-20KHz                        |
|------------------|------------------------------------|
| Speaker unit     | Medium and high frequency speakers |
| Stereo           | Support                            |
| Maximum power    | 2*16W                              |

# Wireless Connection

| Wi-Fi module | Wi-Fi 6     |
|--------------|-------------|
| Frequency    | 2.4GHz+5GHz |

#### Interface

#### Rear input interface

HDMI\*2 ; USB2.0 (Android) input\*1 ; USB3.0\*2 ; Touch\*1 VGA\*1 ; Audio\*1 ; RJ45 interface\*1 ; RS232\*1

#### Rear output interface

Audio output\*1 ; Spdif/optical output\*1 ; RJ45\*1

#### Front interface

USB3.0\*2 ; USB-Tpye-C\*1 (USB+VIDEO+Audio+charge(20V/3.25A)) HDMI\*1 ; Touch\*1

# Writing

| Writing delay                   | ≤7ms    |
|---------------------------------|---------|
| Writing accuracy                | ±1mm    |
| Intelligent writing recognition | Support |
| Touch height                    | ≤3mm    |

| Size                                 | 55 inch                               | 65 inch                                | 75 inch                                 |
|--------------------------------------|---------------------------------------|----------------------------------------|-----------------------------------------|
| Physical<br>Dimensions<br>(L*W*T)/mm | 1271*774*87mm<br>(without wall mount) | 1489*896*88mm<br>(without wall mount ) | 1709*1020*88mm<br>(without wall mount ) |
|                                      | 1271*774*117mm<br>(with wall mount)   | 1489*896*118mm<br>(with wall mount)    | 1709*1020*118mm<br>(with wall mount)    |

# Thank you!

# Dear Valued Customer

Thank you for trusting ARMER Smart Board to create an efficient office experience for you. Your satisfaction is our top priority.

Smart Boards are expensive and complex office products. After you receive the smart board, please join our membership in time through the contact information in this after-sales card. This will help you learn more about ARMER Smart Board.

And our professional customer service team will assist you to solve any doubts or problems, provide long-lasting and comprehensive after-sales service.

Warm regards.

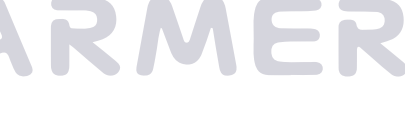

Share your thoughts! Your feedback is more worth to us than you know Contact ARMER BOARD

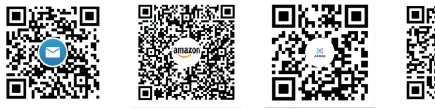

# **Customer Service**

Your Product Satisfication is Our Motivation

Sales/Alliance/Agent. Email: support@armerboard.com

After-sales Email: business@armerboard.com

Amazon Order After-sales Email: amazon-support@armerboard.com